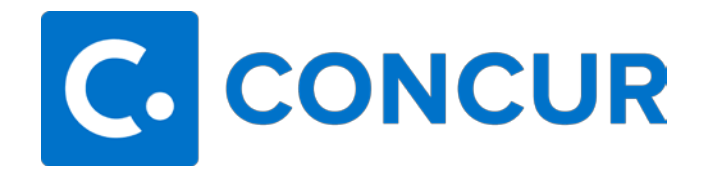

## **Approver Guide**

The purpose of this guide is to provide the necessary steps to approve requests and expense reports in Concur. The screenshots below will be of an expense report, but the same steps can be applied to a request approval.

- When a request or expense report is submitted for approval, an email notification will be received by the approver with a link to login to Concur.
- Once logged in, click on **Home** then **Approvals**, or click **Required Approvals**.

| Hote       Image: ADMINISTRATION         Tools       Starts       Requests         Requests       Deprine         Approvals       Approvals         Approvals       Approvals         Approvals       Image: Approvals         Approvals       Image: Approvals         Image: Approvals       Image: Approvals         Image: Approvals       Image: Approvals         Image: Approvals       Image: Approvals         Image: Approvals       Image: Approvals         Image: Approvals       Image: Approvals         Image: Approvals </th <th rowspan="3">SAP Concur 💽</th> <th>Home -</th> <th></th> <th></th> <th></th>                                                                                                    | SAP Concur 💽 | Home -                  |                                                                                                    |                                                                                                    |           |  |  |  |  |  |
|----------------------------------------------------------------------------------------------------|--------------|-------------------------|----------------------------------------------------------------------------------------------------|----------------------------------------------------------------------------------------------------|-----------|--|--|--|--|--|
| APPLICATIONS       Start all Regulation       Autorization Regulation       Autorization Regulation       Autorization Regulation       Autorization Regulation       Autorization Regulation       Autorization Regulation       Autorization Regulation       Autorization Regulation       Autorization Regulation       Autorization Regulation       Autorization Regulation       Autorization Regulation       Autorization Regulation       Autorization       Autorization <td>Home</td> <td></td> <td>+ 02 01 0</td> <td>00</td>                                                                                                    |              | Home                    |                                                                                                    | + 02 01 0                                                                                                    | 00        |  |  |  |  |  |
| Travel   Approvals   App Center     Now to 6 settimate costs for hote, linght, digit, digit, dig                                                                                                    |              |                         | Expense                                                                                                    | Stat a Required Authorization Vie<br>Request Approvals Requests                                                                                                    | w Trips   |  |  |  |  |  |
| Approvals Approvals App                                                                                                    |              | Travel                  |                                                                                                    | Alerts                                                                                                    |           |  |  |  |  |  |
| Barch tak<br>indicate reservations. LOOK SUT 60-11 Biol.<br>car reservations. LOOK SUT 60-11 Biol.<br>Two need to submit a request for travel and<br>receive approximation to booking. For any<br>international trip that includes more than onco-<br>destination. Travel to smaller toteles, travel<br>business fits 1 class please contact Travel<br>business fits 1 class please contact Travel<br>business fits 1 class please contact travel, all employees are urged to review the<br>fits 0 or eview the fits business fits 1 class please contact Travel<br>fits 0 or eview the fits business fits 1 class please contact travel, all employees are urged to review the<br>fits 0 or eview the fits business fits 1 class plase fits fits 1 class please contact travel, all employees are urged to review the<br>fits 1 class fits 1 class fits 1 class fits 0 or eview the<br>fits 1 class fits 0 or eview the fits travel<br>fits 0 or eview the fits 1 class fits 0 or explease and fits 1 class fits 0 or explease and fits 0 or eview the<br>fits 0 or eview the fits plase fits 0 or eview the<br>fits 0 or eview the fits 1 class fits 0 or explease and fits 0 or eview the<br>fits 0 or eview the fits 1 class fits 0 or explease and fits 0 or eview the<br>fits 0 or eview the fits travel<br>fits 0 or eview the fits 0 or eview the<br>fits 0 or eview the fits 0 or eview the<br>fits 0 or eview the fits 0 or eview the<br>fits 0 or eview the fits 0 or eview the<br>fits 0 or eview the fits 0 or eview the<br>fits 0 or eview the fits 0 or eview                                           |              | Approvais<br>App Center |                                                                                                    | Tripit creates a schedule with all your travel details in one place, accessible on Android or iPhone.     Simply connect your Concur account to Tripit. Connect to Tripit.     Tripit new |           |  |  |  |  |  |
| Bit Set Test Tests, Hight, and<br>Correspondence, LOOK SUPPORT TESTS, Hight, and<br>Correspondence, LOOK SUPPORT, STate<br>Testing Support Tests, LOOK SUPPORT, STate<br>Testing Support Support Support Support<br>Leaders at 662-323-5007 or cmail<br>tests state Support Support Support Support Support<br>Leaders at 662-323-5007 or cmail<br>tests state Support Support Support Support Support<br>Leaders at 662-323-5007 or cmail<br>tests state Support Support Su                                                                                                    |              |                         | Search tabs                                                                                                    | You haven't signed up to receive e-receipts.     Sign up here Company Notes                                                                                                    |           |  |  |  |  |  |
| destination, travel to smaller sities, travel in<br>businessitia class graces contact travel,<br>Leaders at 62-223-2000 of email<br>musitravelfitioorporate.com.       WELCOME TO MSU'S ONLINE TRAVEL SYSTEM         Live CAN: To Chat with an e-Commerce Speciated<br>Novy: Click to Chat Boyoett       Method Copy         Mixed Flight/Train Search<br>Torm 0<br>Departure city: apport or total statem<br>Torget regort   Search<br>Torget regort   Search<br>Tor |              |                         | above to estimate costs for hotel, flight, and<br>car reservations. LOOK BUT DON'T BOOK!<br>You need to submit a request for travel and<br>receive approval <u>prior</u> to booking. For any |                                                                                                    |           |  |  |  |  |  |
| Mixed Flight/Train Search     Mixed Flight/Train Search       Promotion (c); asport or total station       Total station       Total station       Search       Search       Search       Search       Search       Sourch to Local value and the station       Total station       Total station       Search       Search       Station                                                                                                    |              |                         | destination, travel to smaller ottes, travel in<br>business/first class please contact Travel<br>Leaders at 662-223-5007 or email<br>msutravel@ticorporate.com.                              | WELCOME TO MSU'S ONLINE TRAVEL SYSTEM                                                                                                    |           |  |  |  |  |  |
| Traveler3 I.   clark_Ture does AL_08/04/2022*         Search         Show Mare                                                                                                    |              |                         | NOW: Click to Chat for Support Mixed Flight/Train Search Round Tro One Way Multi City                                                                                                    | My Tasks                                                                                                    | Read more |  |  |  |  |  |
| Advised city; aligner or roadir station     Travel 3T.   Clark_Top Coops, AL_08/04/2022     Travel       Ind at apport     Search     Stood matter apport     Traveler 3T.   Clark_Top Coops, AL_08/04/2022       Stood Matter     Stood Matter apport     Stood Matter apport                                                                                                    |              |                         | From Q<br>Departure city, slipport or train station<br>Find an argont   Select multiple                                                                                                    | Required Approvals → 01 Open Requests                                                                                                    | ÷         |  |  |  |  |  |
| Search<br>Show More                                                                                                    |              |                         | Arrival city, aliport or train station<br>Fridan arton   Seed multiple arto                                                                                                    | Traveler3 T.   clark_Tusc Acosa, AL_08/04/2022           \$6477.60 - Travel                                                                                                    |           |  |  |  |  |  |
| Show More                                                                                                    |              |                         | Search                                                                                                    | Traveler3 T.   Clark_Tupe osa, AL_08/04/2022*<br>\$516.00 — Expense                                                                                                    |           |  |  |  |  |  |
|                                                                                                    |              |                         | Show More                                                                                                    |                                                                                                    |           |  |  |  |  |  |

• Click on the appropriate tab – requests or expense reports.

| SAP Concur 🖸 Approvals 🗸        |                                     |                                                |                          |                     |             |                     |                  |
|---------------------------------|-------------------------------------|------------------------------------------------|--------------------------|---------------------|-------------|---------------------|------------------|
| Approvals Home Requests Reports |                                     |                                                |                          |                     |             |                     |                  |
|                                 | Approv                              | /als                                           |                          |                     |             |                     |                  |
|                                 | 00<br>Trips                         | 01<br>Requests                                 | 01<br>Expense<br>Reports |                     |             |                     |                  |
|                                 | Expense Re<br>Report Name           | ports                                          |                          | Employee            | Report Date | Amount Due Employee | Requested Amount |
|                                 | Clark_Tuscaloos<br>Attend meeting v | a. AL_08/04/2022*<br>with University of Alaban | a on Concur processes    | Traveler, Traveler3 | 02/09/2023  | \$117.75            | \$516.00         |

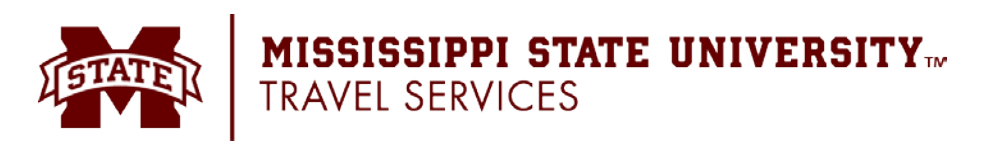

• Click on the expense report name to open it for review.

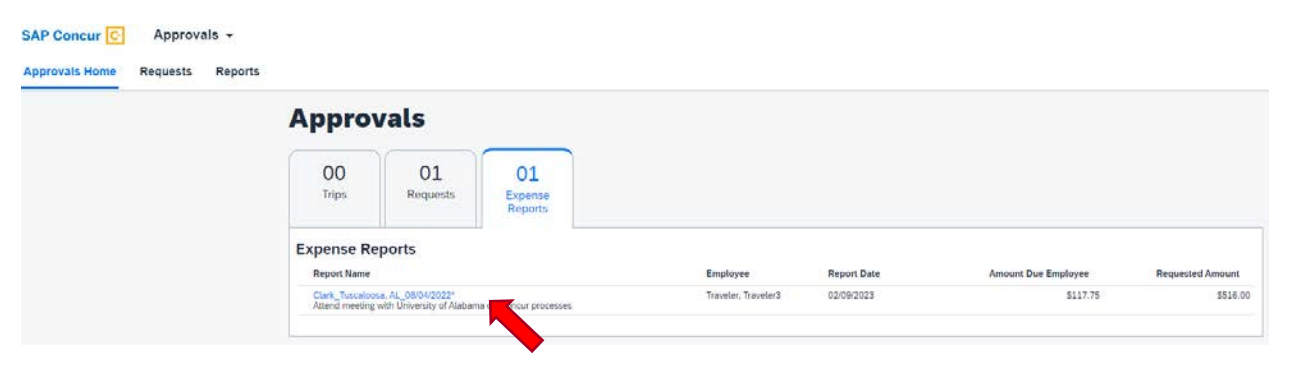

• To view the basic information of the trip, click the name of the report at the top. This will open the report header. Once reviewed, click the **X** at the top right-hand corner of the report header window.

| Clark_Tuscaloosa, AL_08/04/2022* |          |               |                      |               |                |                |               |          |                      |    |
|----------------------------------|----------|---------------|----------------------|---------------|----------------|----------------|---------------|----------|----------------------|----|
| E                                | xpenses  | Transaction D | Expense Type         | Enter Vendor  | Additional Inf | City of Purcha | Payment Type  | Amount   | View▼<br>Approved Am | ~~ |
|                                  | e 🔿      | 08/04/2022    | Dinner               |               |                | Tuscaloosa, Al | Out of Pocket | \$15.25  | \$15.25              |    |
|                                  | -        | 08/04/2022    | Personal Car Mileage |               |                |                | Out of Pocket | \$102.50 | \$102.50             |    |
| >                                | <b>?</b> | 08/04/2022    | Hotel                | Hilton Hotels |                | Tuscaloosa, Al | Out of Pocket | \$398.25 | \$398.25             |    |

- Once the header has been reviewed and closed, the expenses will need to be reviewed. All the expenses will be listed under **Expenses**.
- To view any attachments/receipts, click on **Receipts**, the blue link above the list of expenses. Hovering over the receipt icon on the expense line will also so the receipt images related to that expense.
- When all expenses have been reviewed and the report is ready to be moved to the next step, select the desired option:
  - Send Back to User To return the entire expense report to the employee for correction.
  - Approve To approve a report "as is."
  - Approve and Forward To approve and forward a report to additional approvers.

MISSISSIPPI STATE UNIVERSITY TT TRAVEL SERVICES

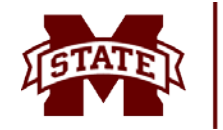